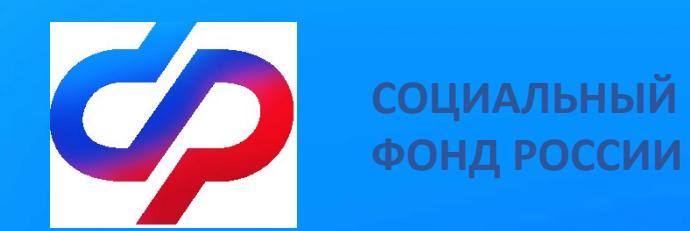

## Сосударственная услуга по финансовому обеспечению предупредительных мер через Федеральную государственную информационную систему "Единый портал государственных и муниципальных услуг (функций)" www.gosuslugi.ru

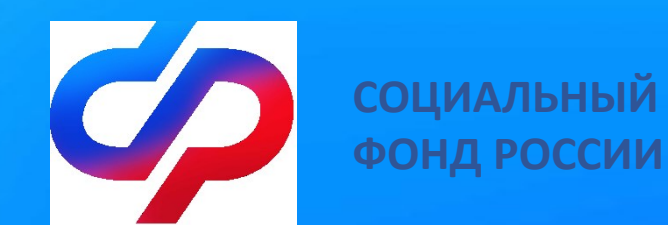

## ЭТАП 1.

Регистрация учетной записи физического лица – юридического лица (индивидуального предпринимателя) на Едином портале государственных и муниципальных услуг <u>www.gosuslugi.ru</u>

#### ВИДЫ РЕГИСТРАЦИИ НА ПОРТАЛЕ ГОСУСЛУГ

#### Онлайн через банк (10 минут)

Это самый простой и быстрый способ — регистрация доступна в любой точке, где есть интернет!!!

1. Перейдите на сайт или в приложение одного из банков-партнёров.

2. Банки подтвердят вашу личность по тем данным, которые есть у них в системе, — паспорту, телефону, электронной почте и СНИЛС. Пользоваться порталом Госуслуг вы сможете сразу после успешных проверок ведомствами — они обычно занимают от 10 минут до 5 дней.

3. Пароль для первого входа на Госуслуги будет направлен в смс по указанному в банке номеру телефона

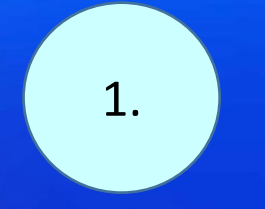

#### Лично в Клиентских службах Отделения СФР (от 15 минут)

2.

Этот способ подойдёт для тех, у кого нет доступа в интернет или кому сложно работать за компьютером.

1. Выберите удобную для Вас Клиентскую службу Отделения СФР (далее – КС) и посетите ее с паспортом и СНИЛС.

2. Обратитесь к специалисту КС для оказания помощи в регистрации на Госуслугах.

3. Сообщите специалисту КС свои контактные данные — телефон и электронную почту.

4. Специалист КС поможет создать личный кабинет на Ваше имя и отправит данные документов на проверку в соответствующие ведомства. Проверка обычно занимает от 15 минут до 5 дней.

5. Когда проверка будет завершена, вы получите по телефону пароль для первого входа на Госуслуги. В качестве логина используйте номер телефона, на который вы получили пароль, или СНИЛС.

6. Смените полученный пароль. Также можно дополнительно защитить данные установить контрольный вопрос и подключить вход с подтверждением по смс. При помощи номера телефона и электронной почты

Регистрация проходит в четыре этапа

<u>1. На странице регистрации</u> выберите вариант «Другой способ регистрации».

2. Укажите свои ФИО, телефон и электронную почту.

3. Подтвердите учётную запись по телефону, введя код из смс. Проверка кода произойдёт автоматически после ввода последней цифры. Если удобнее использовать почту, выберите «Подтвердить по почте». Перейдите по ссылке в письме, которое придёт на указанную при регистрации электронную почту.

4. Придумайте или сгенерируйте пароль.

5. После окончания проверки данных учетная запись станет «Стандартной».

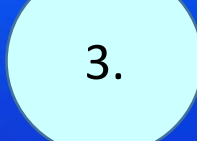

## госуслуги

#### Регистрация

Зарегистрируйтесь онлайн через банк или посетив центры обслуживания

Онлайн через интернет-банк

Через центр обслуживания

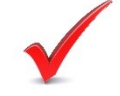

3a.

Другой способ регистрации

# госуслуги

#### Регистрация

#### Фамилия Иванов Имя Иван Мобильный телефон +7 (916) 111-11-11

Email Ivanov@mail.ru

#### Продолжить

Нажимая "Продолжить", вы соглашаетесь с Условиями использования и Политикой конфиденциальности

#### ВАЖНО!!!

Для получения государственной услуги в электронном виде для <u>юридических лиц и</u> <u>индивидуальных предпринимателей</u> необходимо создать на Госуслугах <u>учетную запись</u> <u>юридического лица / индивидуального предпринимателя</u>.

Создать учетную запись ЮЛ / ИП можно только из подтвержденной учетной записи физического лица – руководителя организации или представителя, имеющего право действовать от имени организации без доверенности.

Для создания учетной записи ЮЛ / ИП потребуется Усиленная квалифицированная электронная подпись.

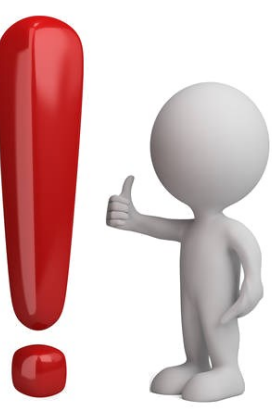

#### СОЗДАНИЕ УЧЕТНОЙ ЗАПИСИ ЮРИДИЧЕСКОГО ЛИЦА / ИНДИВИДУАЛЬНОГО ПРЕДПРИНИМАТЕЛЯ

ШАГ 1. Откройте главную страницу сайта ГОСУСЛУГИ (www.gosuslugi.ru). Нажмите кнопку «Войти», чтобы попасть в личный кабинет.

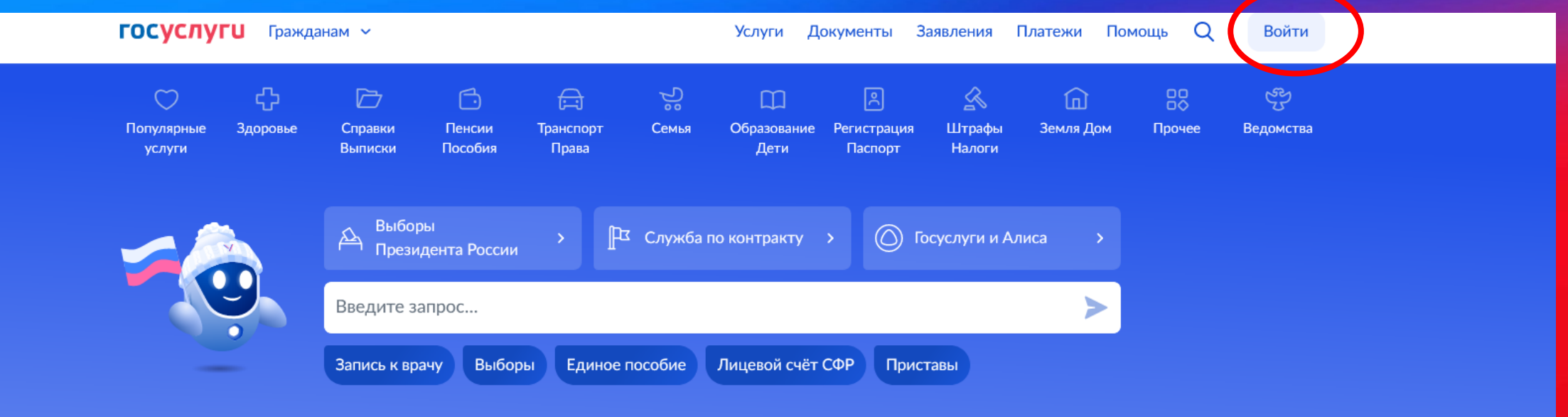

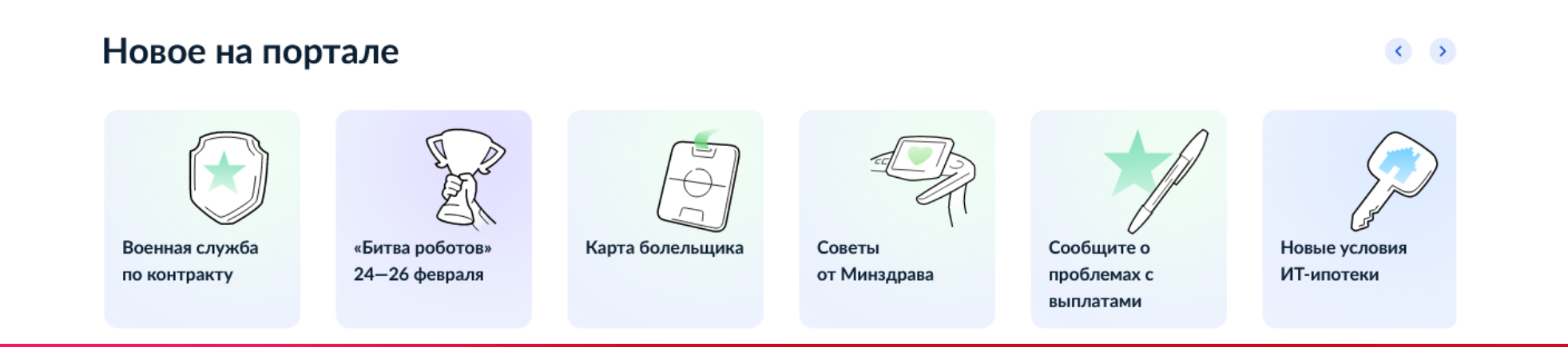

#### ШАГ 2. В появившемся окне введите ваши персональные данные и нажмите кнопку «Войти».

| госус                | луги         |                                                |
|----------------------|--------------|------------------------------------------------|
| Телефон / Email / CH | нилс 🔨       | Куда ещё можно войти с<br>паролем от Госуслуг? |
| Пароль               | $\checkmark$ |                                                |
| Восстановить         |              |                                                |
| Вой                  | ти           |                                                |
| Войти другин         | м способом   |                                                |
| QR-код               | Эл. подпись  |                                                |
| Не удаётся войти?    |              |                                                |
| Зарегистри           | ироваться    |                                                |

#### ШАГ 2. Выбираете «Все организации и роли».

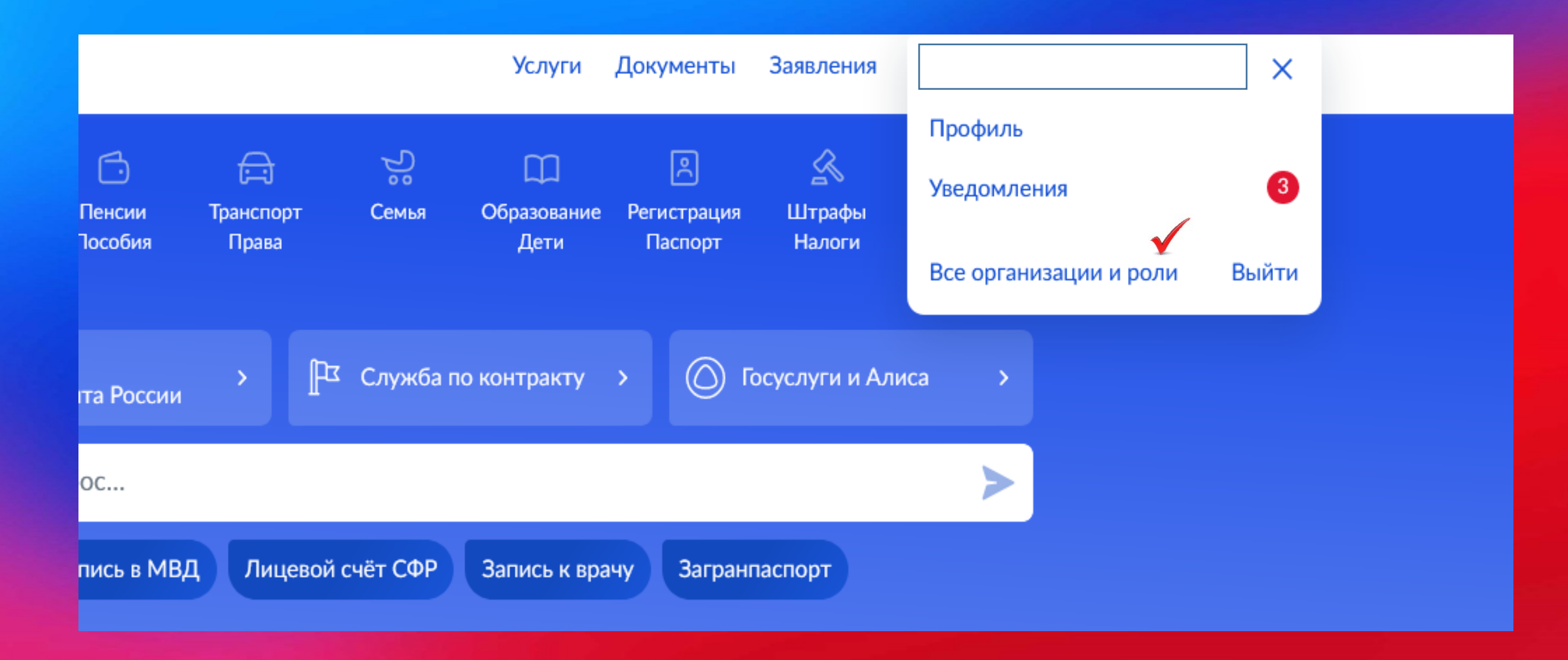

#### ШАГ 3. Далее нажимаете на кнопку «Создать» и «Добавить организацию».

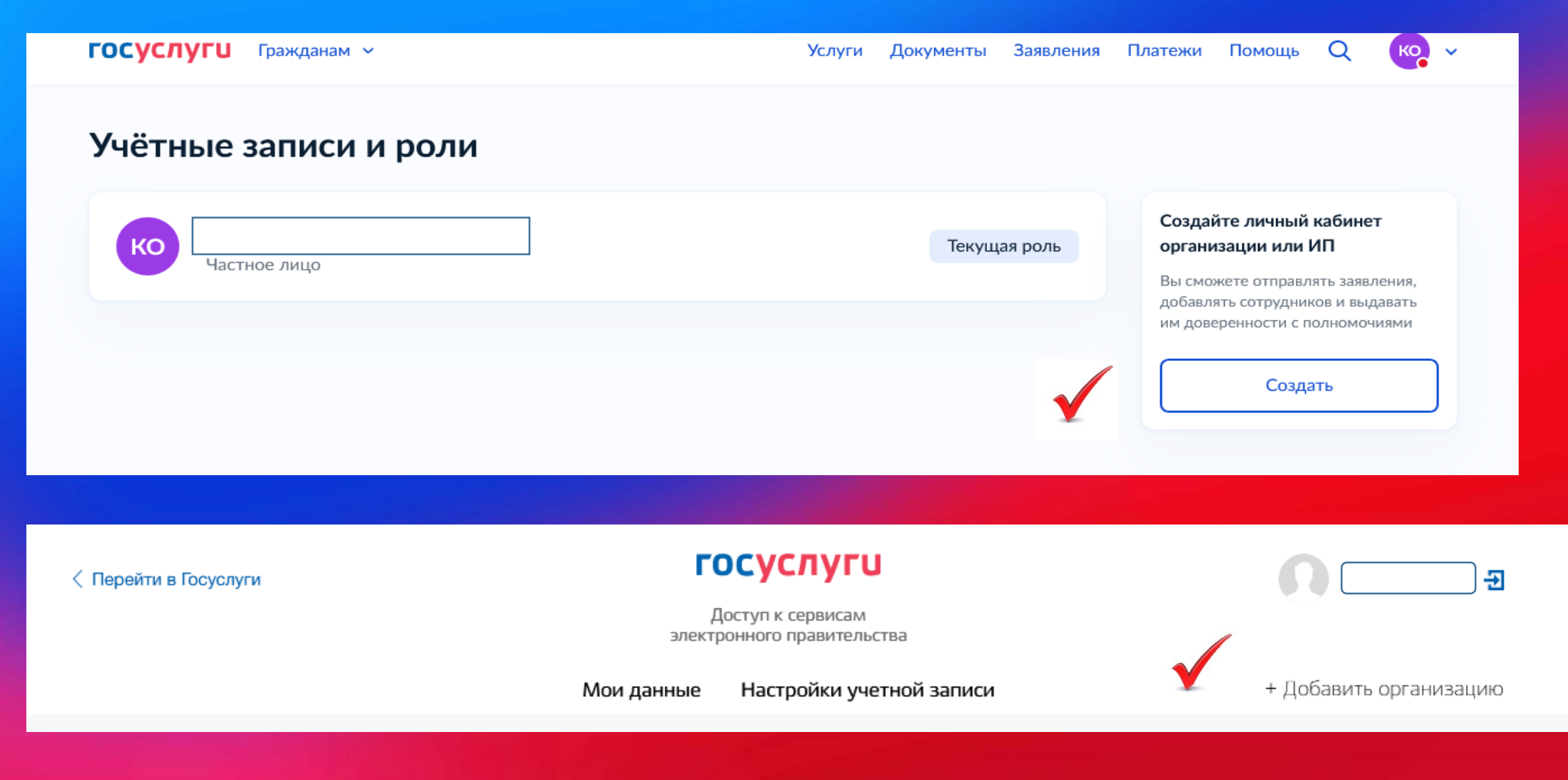

ШАГ 4. В появившемся окне выбираете тип Организации. Далее следуете соответствующей инструкции.

#### Добавление организации

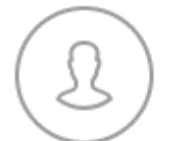

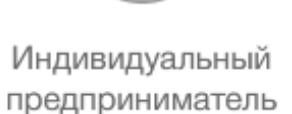

Юридическое лицо

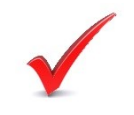

Орган гос. власти или гос. организация

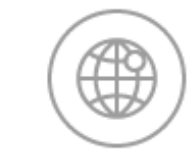

 $\times$ 

Филиал, представительство иностранного ЮЛ

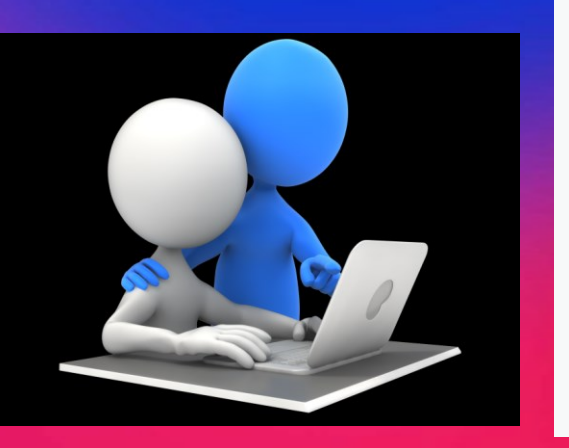

#### Добавление организации

1. Присоедините к компьютеру носитель электронной подписи. Должен быть вставлен только один носитель. Не извлекайте его до конца процесса регистрации.

 После нажатия на кнопку «Продолжить» будет запущен поиск сертификата средства электронной подписи. Возможно, потребуется ввести ПИН-код для доступа к носителю ключа электронной подписи.

#### <u>ВАЖНО!!!</u>

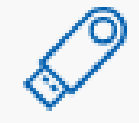

#### Подключение электронной подписи

Для создания учетной записи организации необходимо предварительно получить средство электронной подписи юридического лица в одном из аккредитованных Минцифры России удостоверяющих центров.

В качестве владельца сертификата ключа проверки электронной подписи должно быть указано лицо, имеющее право действовать без доверенности от имени юридического лица.

Запустить процедуру создания учетной записи юридического лица может только руководитель или лицо, имеющее право действовать без доверенности от имени юридического лица.

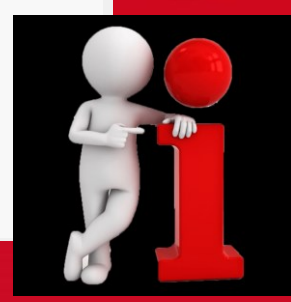

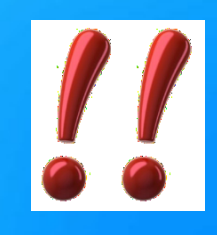

#### <u>ВАЖНО!!!</u>

Для входа с помощью электронной подписи необходимо:

- Установить специальную программу плагин для работы с электронной подписью на Портале государственных услуг. Для этого нажмите на ссылку Plugin для работы с электронной подписью. При появлении диалогового окна с кнопками «Выполнить» и «Сохранить» выберите «Выполнить». После установки плагина перезапустите браузер.
- Присоединить к компьютеру носитель ключа электронной подписи (USB-ключ или смарт-карта). Должен быть вставлен только один носитель.
   Средство электронной подписи можно получить в одном из аккредитованных

Минцифры России удостоверяющих центров.

Примечание: Для некоторых носителей электронной подписи требуется установить специальную программу — криптопровайдер. Инструкцию по установке и настройке криптопровайдера можно получить в своем аккредитованном УЦ.

- Добавить адреса \*.esia.gosuslugi.ru \*.gosuslugi.ru в список надёжных узлов (только для браузера Internet Explorer). Для этого необходимо:
  - зайти в «Свойства обозревателя»;
  - выбрать закладку «Безопасность»;
  - выбрать зону для настройки параметров безопасности «Надежные узлы», нажать на кнопку «Узлы»;
  - в поле «Добавить в зону следующий узел» ввести адрес esia.gosuslugi.ru, нажать «Добавить» и закрыть данное окно.

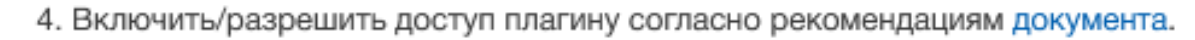

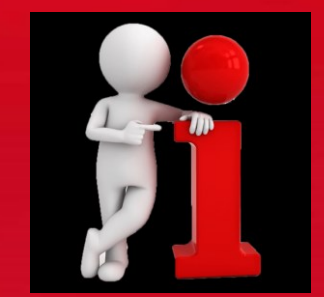

ШАГ 5. После выбора типа организации «Юридическое лицо», необходимо заполнить дополнительные сведения об организации и руководителе и нажать кнопку «Продолжить».

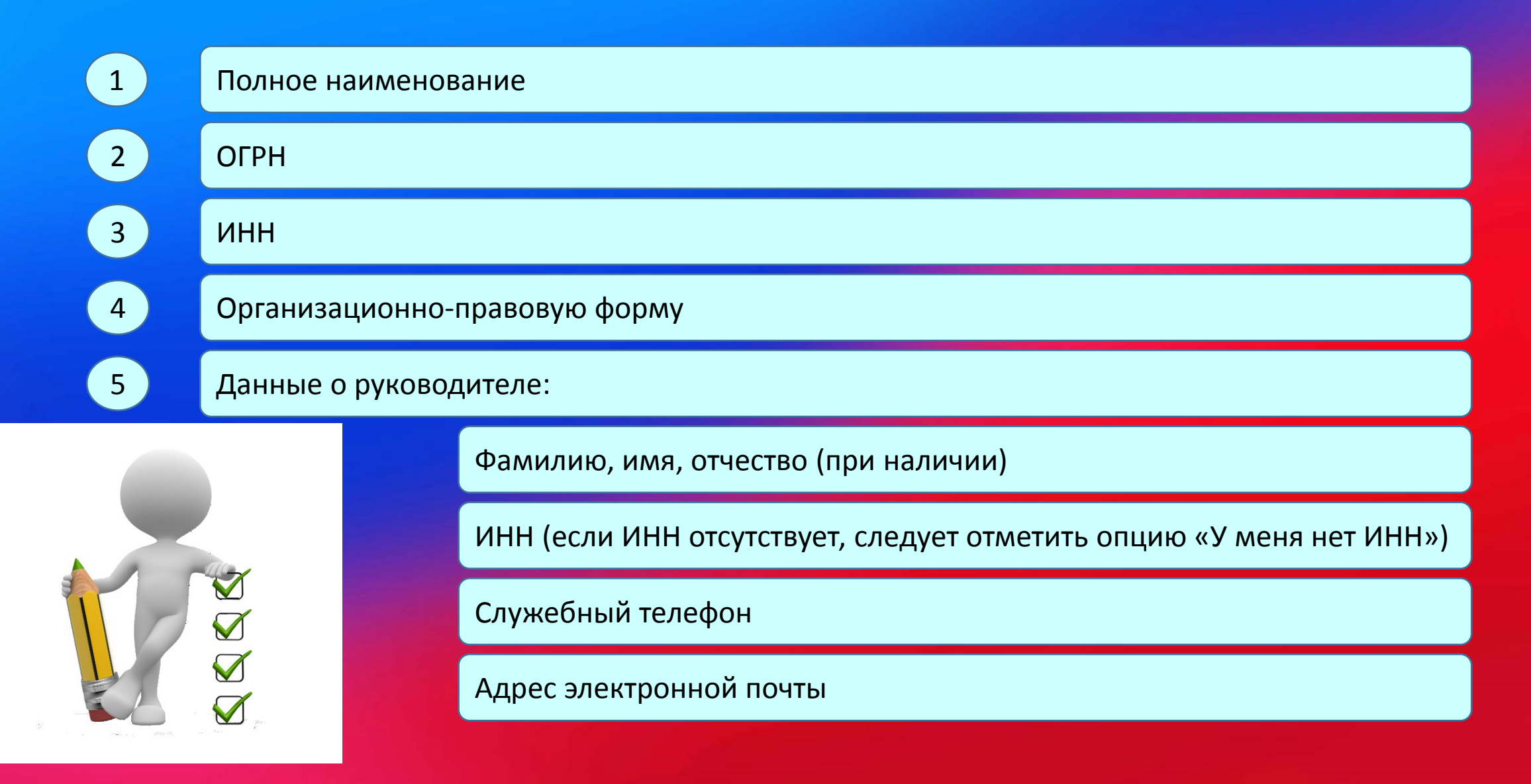

1

После нажатия кнопки «Продолжить» запустится автоматический процесс проверки данных организации и руководителя в Федеральной налоговой службе.

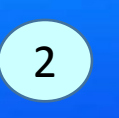

О результате выполнения проверки пользователь будет уведомлен по адресу электронной почты.

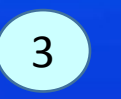

При отсутствии ошибок, юридическое лицо будет зарегистрировано.

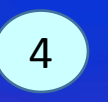

После регистрации учетной записи у руководителя организации появится возможность приглашать сотрудников, регулировать их доступ к информационным системам.

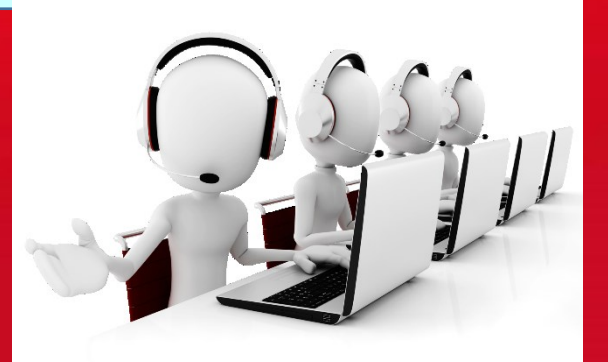

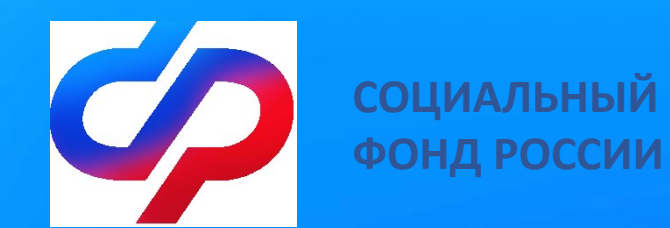

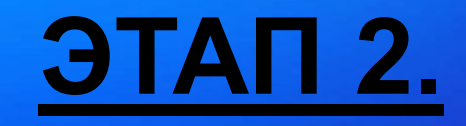

## Пошаговая инструкция подачи заявления о финансовом обеспечении предупредительных мер на Едином портале государственных и муниципальных услуг www.gosuslugi.ru

#### ШАГ 1. Откройте главную страницу сайта ГОСУСЛУГИ (www.gosuslugi.ru). Нажмите кнопку «Войти», чтобы попасть в личный кабинет.

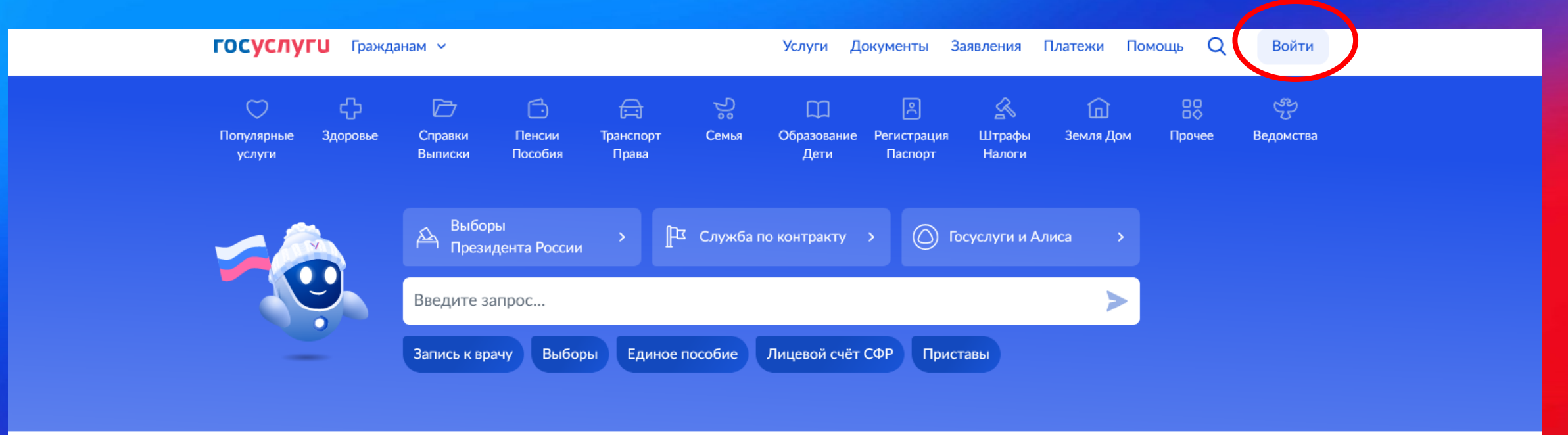

# $\begin{array}{c}<section-header> \\ & \bullet \\ \\ \bullet \\ \\ \bullet \\ \\ \bullet \\ \\ \bullet \\ \bullet \\ \\ \bullet \\ \bullet \\ \\ \bullet \\ \bullet$

#### ШАГ 2. В появившемся окне введите ваши персональные данные и нажмите кнопку «Войти».

| госус                | луги         |                                                |
|----------------------|--------------|------------------------------------------------|
| Телефон / Email / CH | нилс 🔨       | Куда ещё можно войти с<br>паролем от Госуслуг? |
| Пароль               | $\checkmark$ |                                                |
| Восстановить         |              |                                                |
| Вой                  | ти           |                                                |
| Войти другин         | м способом   |                                                |
| QR-код               | Эл. подпись  |                                                |
| Не удаётся войти?    |              |                                                |
| Зарегистри           | ироваться    |                                                |

ШАГ 3. Вам будет предложен выбор способа входа в личный кабинет. Выбираете: «Войти как руководитель юридического лица / «Войти как индивидуальный предприниматель».

|   | <b>ГОСУСЛУГU</b><br>Войти как |                               |
|---|-------------------------------|-------------------------------|
| 9 | Иванов Иван Иванович          | ۲                             |
|   | ООО "РОМАШКА"<br>Руководитель | •юй опытственностью "Ромашка" |
|   |                               |                               |

#### ШАГ 4. В поисковой строке введите краткое наименование услуги -«Принятие решения о финансовом обеспечении предупредительных мер». Выбрать услугу.

| госуслуги  | Организациям 🛩                                                                                                    | Услуги Профиль организации                                                | Заявления      | Платежи Пон | иощь Q 📴     | ~ |
|------------|----------------------------------------------------------------------------------------------------|---------------------------------------------------------------------------|----------------|-------------|--------------|---|
|            |                                                                                                    |                                                                           |                | Себе        | Старый поиск | 0 |
|            | Как хотите получать пенсию?<br>• На счёт в банке — пенсию можно г<br>привязана ни одна карта или тольк               | толучать на банковский счёт, к котором<br>ко карта «Мир»                  | іу не          |             |              |   |
|            | <ul> <li>Почтой России — пенсию наличны<br/>по месту жительства или на дому<br/>согласно графику доставки</li> </ul> | ми можно получать в почтовом отделе<br>— деньги будет приносить почтальон | ении           |             |              |   |
|            |                                                                                                    | сегодня                                                                   |                |             |              |   |
|            | Привет! Что будем искать сегодня?                                                                                    |                                                                           |                |             |              |   |
|            |                                                                                                    | финансирова                                                               | ание обеспечит | ельных мер  |              |   |
|            | Вот это я нашёл<br>Получение приказа о финансовом обе                                                                | спечении предупредительных мер                                            | •              |             |              |   |
|            | Заявление о выдаче сертификата на м                                                                                  | атеринский (семейный) капитал                                             | >              |             |              |   |
|            | Предоставление выплаты на обучаюц                                                                                    | цегося                                                                    | >              |             |              |   |
|            | Выдача справки, подтверждающей на<br>зубопротезирование                                                              | личие права на бесплатное                                                 | >              |             |              |   |
| <b>~</b> A | Оказание государственной социально<br>место жительства или место пребыва                                             | й помощи гражданам, имеющим<br>ния в Московской области                   | •              |             |              |   |
|            | Показать, что нашлось ещё                                                                                            |                                                                           |                |             |              |   |
|            | Введите запрос                                                                                                    |                                                                           |                | >           |              |   |

### ШАГ 5. Нажмите кнопку «Начать», чтобы получить Государственную услугу, далее выбираете необходимый вариант. Обратите внимание, что с 1 августа текущего года, данная услуга будет недоступна! Далее переходим к заявлению.

| <b>ГОСУСЛУГИ</b> Организациям ~ | Услуги Профиль организации Заявления Платежи Помощь Q 😑 🗸                                                                                                    | ГОСУСЛУГИ Организациям У        | Услуги Профиль организации Заявления П                                                                                                    | Ілатежи Помощь Q 📴 ~ |
|---------------------------------|----------------------------------------------------------------------------------------------------|---------------------------------|----------------------------------------------------------------------------------------------------|----------------------|
| 5a.                             | < Назад                                                                                                    | 56.                             | < Назад                                                                                                    |                      |
|                                 | Получение приказа о финансовом обеспечении предупредительных мер                                                                                                    |                                 | Заявление подаётся до 1 августа текущего года?                                                                                                    |                      |
|                                 |                                                                                                    |                                 | Да                                                                                                    | ¥                    |
|                                 | его в СФР и получить приказ территориального органа СФР о<br>финансовом обеспечении предупредительных мер по сокращению<br>производственного травматизма и профессиональных заболеваний<br>работников и санаторно-курортного лечения работников, занятых на |                                 | Нет                                                                                                    |                      |
|                                 | работах с вредными и (или) опасными производственными факторами<br>Ответьте на несколько вопросов и узнайте, что делать дальше                                                                                                    |                                 |                                                                                                    |                      |
|                                 | Начать                                                                                                    | <b>ГОСУСЛУГИ</b> Организациям ~ | Услуги Профиль организации Заявления                                                                                                    | Платежи Помощь Q 🔁 🗸 |
|                                 |                                                                                                    |                                 | < Назад                                                                                                    |                      |
|                                 |                                                                                                    | <b>5</b> r.                     | Что нужно для подачи заявления                                                                                                    |                      |
| ГОСУСЛУГИ Организациям ~        | Услуги Профиль организации Заявления Платежи Помощь Q 😁 ~<br>< Назад                                                                                                    |                                 | <ul> <li>План финансового обеспечения предупредительных мер на текущий<br/>год</li> </ul>                                                                                                    |                      |
| 5в.                             | Организация является обособленным<br>подразделением?                                                                                                    |                                 | <ul> <li>Копии или выписки из документов</li> <li>Документы, обосновывающие необходимость финансового<br/>обеспечения каждого из мероприятий, включённых в план<br/>финансового обеспечения предупредительных мер</li> </ul> |                      |
|                                 | Да                                                                                                    |                                 |                                                                                                    |                      |
|                                 |                                                                                                    |                                 | Срок исполнения<br>Услугу окажут в течение 21 рабочих дней                                                                                                    |                      |
|                                 | Her > 🖌                                                                                                    |                                 | Подпись                                                                                                    |                      |
|                                 |                                                                                                    |                                 | Перед отправкой заявление нужно будет подписать усиленной<br>квалифицированной электронной подписью                                                                                                    |                      |
|                                 |                                                                                                    |                                 | Результат                                                                                                    |                      |
|                                 |                                                                                                    |                                 | Приказ территориального органа СФР о финансовом обеспечении<br>предупредительных мер будет направлен в личный кабинет                                                                                                    |                      |

ШАГ 6. Основные сведения вашего юридического лица подтянутся автоматически, проверьте их и нажмите кнопку «Верно». Далее, в появившемся окне укажите регистрационный номер (10 цифр) вашего юридического лица, который был присвоен при регистрации в СФР и нажмите «Продолжить».

| <b>ГОСУСЛУГU</b> Организациям У | Услуги Профиль организации Заявления Платежи Помощь Q 😑 🛩                                | <b>ГОСУСЛУГU</b> Организациям ~ | Услуги Профиль организации Заявления Платежи Помощь Q 📴 🗸 |
|---------------------------------|------------------------------------------------------------------------------------------|---------------------------------|-----------------------------------------------------------|
|                                 | < Назад<br>Проверьте сведения об организации и<br>руководителе                           |                                 | < назад<br>Укажите регистрационный номер страхователя     |
|                                 | ФЕДЕРАЛЬНОЕ ГОСУДАРСТВЕННОЕ УНИТАРНОЕ<br>предприятие<br>Сокращённое наименование<br>ОГРН |                                 | Продолжить                                                |
|                                 | ИНН<br>КПП<br>–<br>Руководитель организации<br>Фамилия                                   |                                 |                                                           |
|                                 | Имя<br>Отчество<br>Откуда эти данные и как исправить ошибку                              |                                 |                                                           |
|                                 | Верно                                                                                    |                                 |                                                           |

ШАГ 6. Далее необходимо выбрать мероприятие (мероприятия), которое было включено в план финансового обеспечения.

| госуслуги | Организациям 🗸 |                                                                              | Услуги                | Профиль организации                                | Заявления | Платежи | Помощь | Q | <b></b> | ~ |
|-----------|----------------|------------------------------------------------------------------------------|-----------------------|----------------------------------------------------|-----------|---------|--------|---|---------|---|
|           |                | < назад<br>Укажите сведения о м<br>финансового обеспече                      | еропі<br>ения         | риятиях плана                                      |           |         |        |   |         |   |
|           |                | Мероприятия не должны п                                                      | овторят               | гься                                               |           |         |        |   |         |   |
|           |                | Мероприятие 1<br>Наименование предупредительно<br>Обязательно для заполнения | й меры                |                                                    |           |         |        |   |         |   |
|           |                | <br>Приобретение устройств д/                                                | ля обуче              | ния                                                | Q         |         |        |   |         |   |
|           |                | Приобретение устройств по горных работ, в рамках мод                         | о обеспе<br>цернизаці | чению безопасного веден<br>ии основных производств | ия        |         |        |   |         |   |
|           |                | Проведение ПМО                                                               |                       |                                                    |           |         |        |   |         |   |
|           |                | Проведение специальной о                                                     | ценки ус              | ловий труда                                        |           |         |        |   |         |   |
|           |                | Реализация мероприятий по                                                    | о привед              | ению уровней факторов н                            | а         |         |        |   |         |   |

#### ШАГ 7. Добавьте необходимые документы.

Предварительно сохраните на компьютере сканированный план финансового обеспечения в формате ZIP.

После добавления файла, кнопка «Продолжить» станет активной.

| ГОСУСЛУГИ Организациям 🗸 | Услуги                                                                   | Профиль организации | Заявления | Платежи | Помощь | Q | - |   |
|--------------------------|--------------------------------------------------------------------------|---------------------|-----------|---------|--------|---|---|---|
|                          | < <sub>Назад</sub><br>Загрузите документы                                |                     |           |         |        |   |   |   |
|                          | План финансового обеспечен<br>на текущий год                             | ия предупредительн  | ых мер    |         |        |   |   |   |
|                          | Электронный или отсканированный д<br>— Поддерживаемый формат: zip        | документ в архиве   |           |         |        |   |   |   |
|                          | ZIP план фин обесп   0.2 Мб<br>Скачать Выбрано максимальное количество с | файлов на заявление | Удалить   |         |        |   |   |   |
|                          | Можно выбрать ещё 0                                                      | файлов на 481.2 Мб  |           |         |        |   |   | ~ |

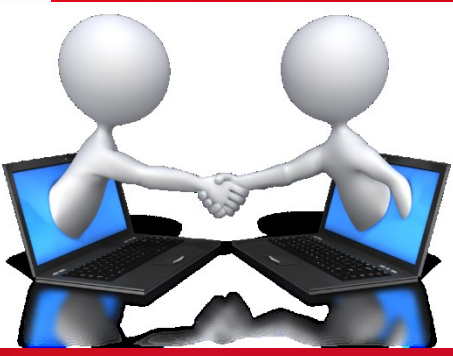

ШАГ 8. Далее загрузите, предварительно отсканированный, Перечень мероприятий по улучшениям условий и охраны труда и в следующем окне загрузите документы обосновывающие необходимость финансового обеспечения предупредительных мер в соответствии с пунктом 6 Правил 467н от 14.07.2021г.

(Комплект документов по выбранным мероприятиям необходимо объединить в один файл формата ZIP.)

| ГОСУСЛУГU Организациям ~ | Услуги Профиль организации Заявления                                                                                                    | Платежи Помощь Q | <b>•</b> ~ | госуслуги | Организациям 🗸 | Услуги Профиль организации Заявлени                                                                                                    | я Платежи Помо | ощь Q | <b>•</b> |
|--------------------------|----------------------------------------------------------------------------------------------------|------------------|------------|-----------|----------------|----------------------------------------------------------------------------------------------------|----------------|-------|----------|
|                          | < Назад<br>Загрузите документы<br>Подробнее                                                                                                    |                  |            |           |                | < Назад<br>Загрузите документы<br>Подробнее                                                                                                    |                |       |          |
|                          | Перечень мероприятий по улучшению условий и охраны<br>труда, копии или выписки из коллективного договора,<br>соглашения по охране труда, локального нормативного<br>акта о реализуемых страхователем мероприятиях по<br>улучшению условий и охраны труда |                  |            |           |                | Документы, обосновывающие необходимость<br>финансового обеспечения каждого из мероприятий,<br>включенных в план финансового обеспечения<br>предупредительных мер |                |       |          |
|                          | Электронные или отсканированные документы в архиве<br>— Поддерживаемый формат: zip                                                                                                    |                  |            |           |                | Электронные или отсканированные документы в архиве<br>— Поддерживаемый формат: zip                                                                               |                |       |          |
|                          | Скачать         0.2 Мб         Удалить           Скачать         Выбрано максимальное количество файлов на заявление                                                                                                    |                  |            |           |                | Скачать   0.2 Мб Удалить<br>Скачать<br>Выбрано максимальное количество файлов на заявление                                                                       |                |       |          |
|                          | Можно выбрать ещё 0 файлов на 481.2 Мб                                                                                                    |                  |            |           |                | Можно выбрать ещё 0 файлов на 481.2 Мб                                                                                                    |                |       |          |
|                          | Продолжить                                                                                                    |                  |            |           |                | Продолжить                                                                                                    |                |       |          |

ШАГ 9. Выберете отделение Фонда. Далее нажмите кнопку «Перейти к подписанию».

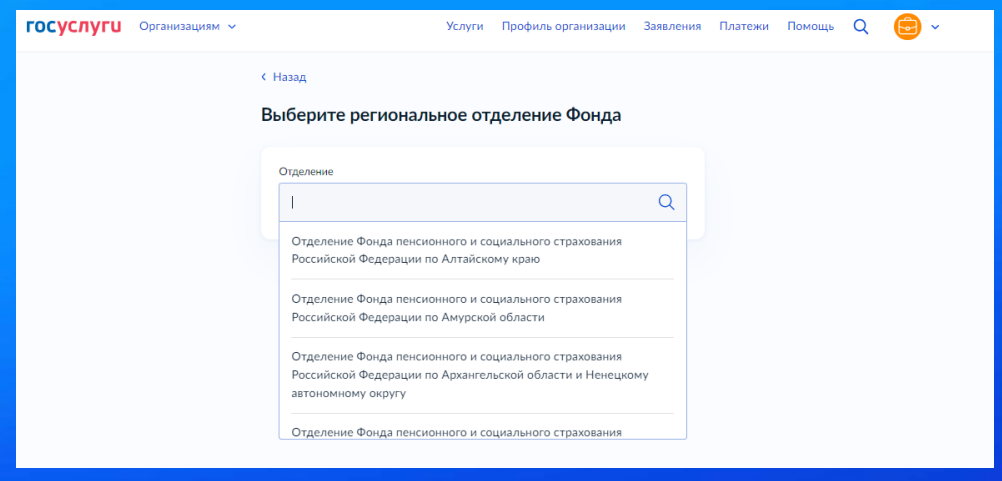

#### ШАГ 10. Обратите внимание!!!!

Далее не будет возможности прикрепления документов, поэтому необходимо проверить документы на комплектность. В комплекте должно быть <u>три файла в формате ZIP</u>. Далее нажать кнопку «Подписать». В случае если требуется заменить файл – нажать кнопку «Назад», внести необходимые изменения.

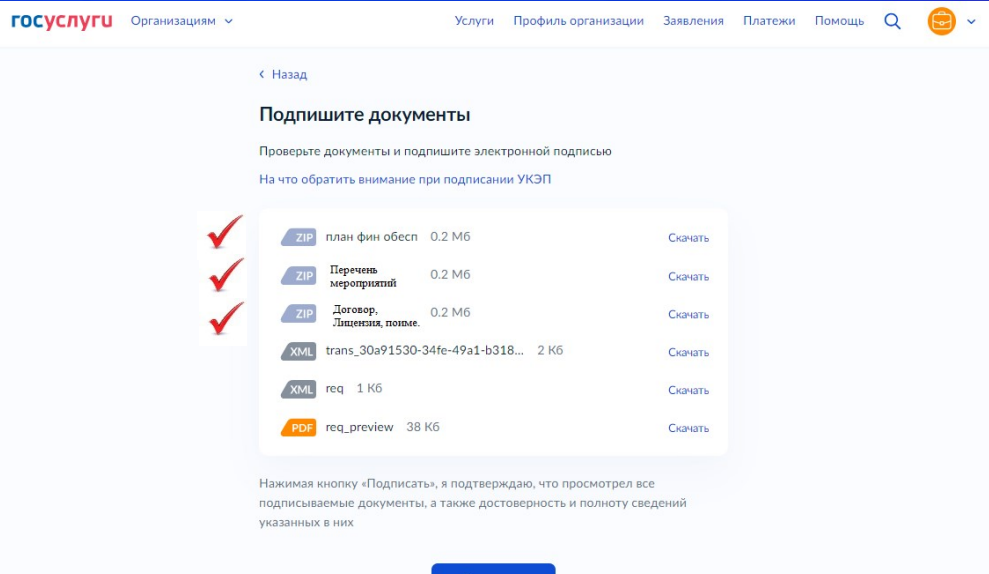

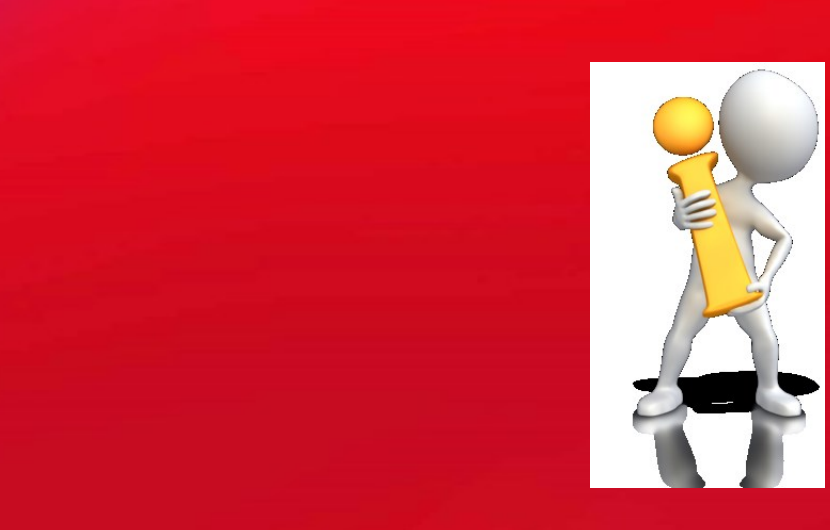

#### ШАГ 11. Выбрать сертификат электронной подписи.

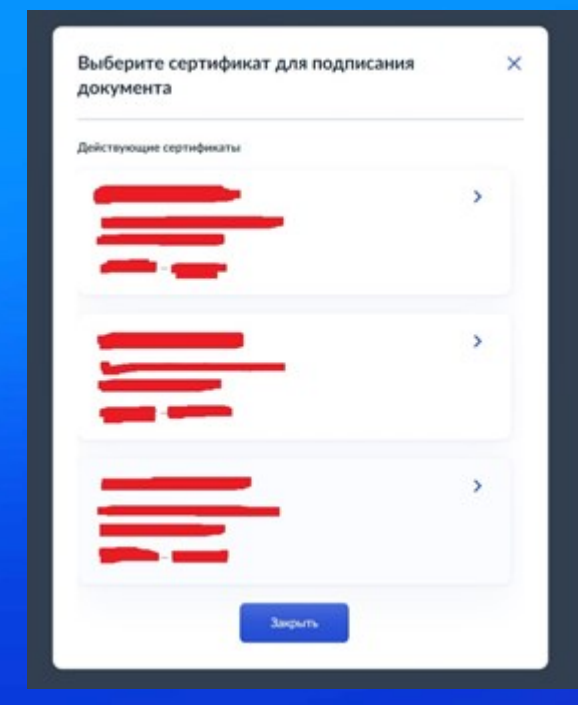

ШАГ 12. При успешной обработке сайтом заявления появится уведомление «Заявление отправлено». Это значит, что заявление успешно направлено в выбранный ОСФР.

| E rocycnyru Examplesedyprir | Профиль организация Заявления Платежи Помощь Q 📵 ч                                                                                                    |
|-----------------------------|----------------------------------------------------------------------------------------------------|
|                             | Заявление отправлено            Опроцидура займет до 23 рабочко дней             ОСФР по Свердловской области             «20075, СВЕРДЛОВСКАЯ ОБЛАСТЬ, БКАТЕРИНЕУРГ ГОРОД,             ГОРЬКОГО УЛИЦА, СТР 17             Что дальше          Уводомление о регистрациен заявлениения и принятия решения будут         направлены в личеный кабенет             В личеный кабенет |

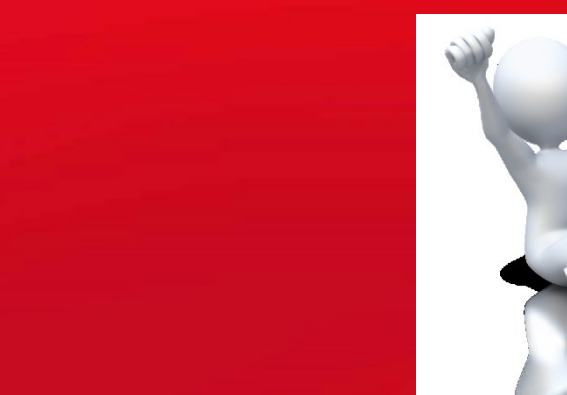

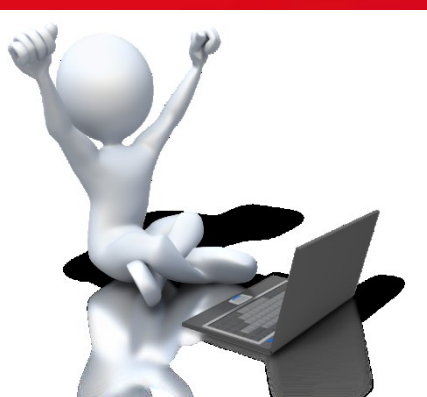

#### ШАГ 13. Можно узнать о ходе рассмотрения заявления ведомством в разделе «Уведомления».

| ≡ ro     | осуслуги                      | Екатеринбург г                         |                                               | Профиль организации             | Заявления | Платежи | Понющь | Q | <b>e</b> - |  |
|----------|-------------------------------|----------------------------------------|-----------------------------------------------|---------------------------------|-----------|---------|--------|---|------------|--|
| Вернутьс | я на старую верси             | ю личного кабинета                     |                                               |                                 |           |         |        |   |            |  |
| Увед     | домлени                       | 19                                     |                                               |                                 | Архив     |         |        |   |            |  |
| Пока     | ааты Все                      |                                        |                                               |                                 | 1         |         |        |   |            |  |
| 0        | Заявление<br>Сегодня в 11.52  | Заявление получи<br>Принятие решения о | но ведомством<br>финансовом обеспечении приду | предительных мер по-сокращению. |           |         |        |   |            |  |
| ×        | Заявление<br>17.02.23 в 16:37 |                                        |                                               |                                 |           |         |        |   |            |  |
| ~        | Заявление<br>16.02.23 в 13:56 |                                        |                                               |                                 |           |         |        |   |            |  |
| P        | Заявление<br>10.02.23 в 16:36 |                                        |                                               |                                 |           |         |        |   |            |  |
|          | Госпочта<br>19.01.23 е 12:33  |                                        |                                               |                                 |           |         |        |   |            |  |
|          | Focno-vra<br>20.12.22 e 17:48 |                                        |                                               |                                 |           |         |        |   |            |  |
|          | Госпочта<br>26.08.22 в 16:23  |                                        |                                               | ]                               |           |         |        |   |            |  |
|          |                               |                                        |                                               |                                 |           |         |        |   |            |  |

По итогам рассмотрения заявления Вам будет направлено Решение ОСФР. Не забудьте проверить раздел «Уведомления».

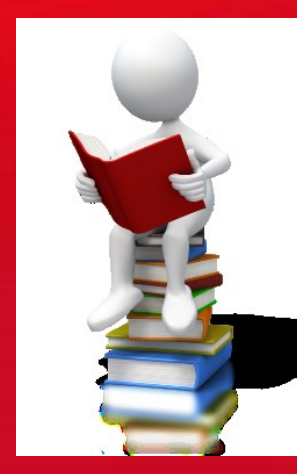